# Chess.com account aanmaken

Als je nog geen chess.com account hebt kun je gratis een account aanvragen. Hieronder staan de stappen om een gratis account aan te maken. Heb je al een account dan kun je verder naar het Aanmelden bij de schaakvereniging. Deze handleiding is voor het gebruik van de website van chess.com. Met de app hebben we het nog niet voor elkaar. De website is ook goed te gebruiken op een tablet.

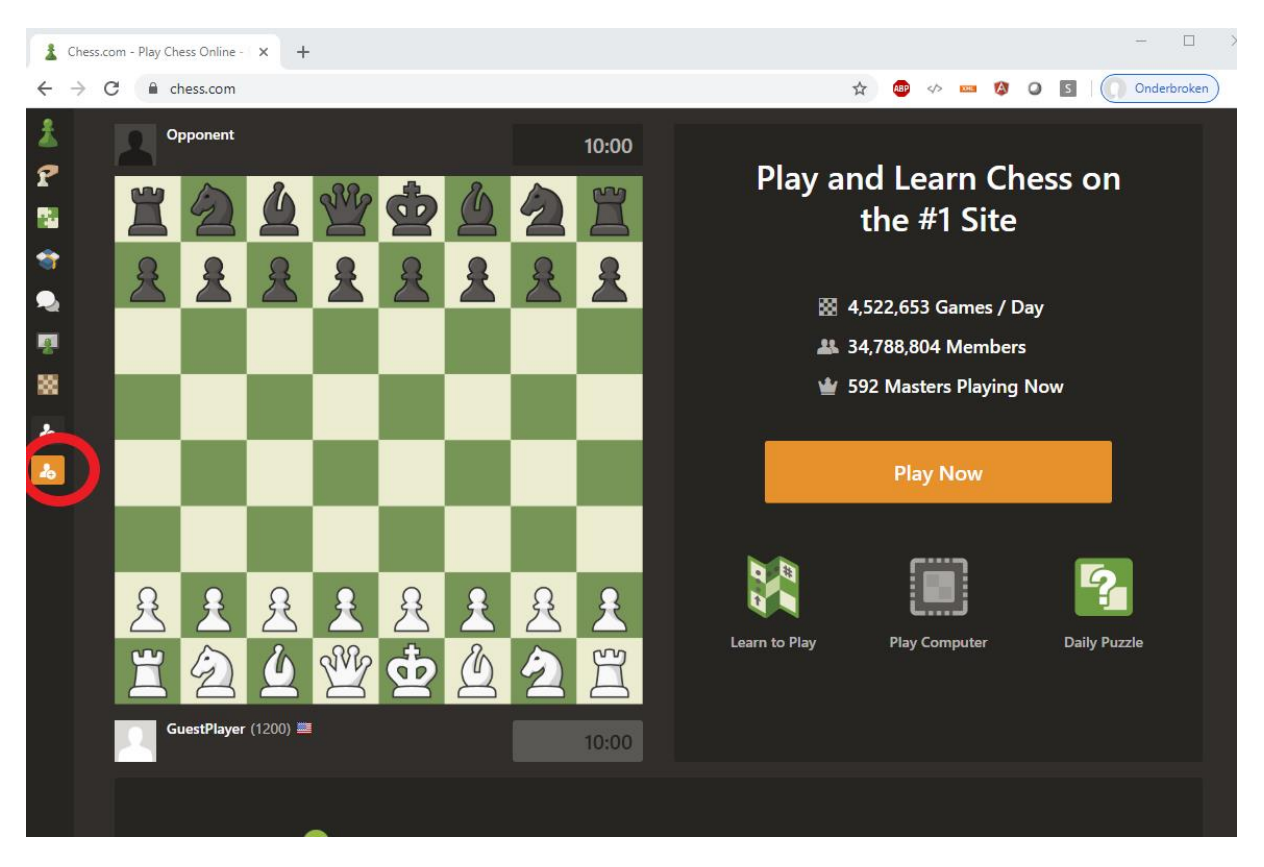

Open een internet browser en ga naar <u>chess.com</u>. Het volgende scherm wordt zichtbaar.

Klik vervolgens op het oranje icon aan de linkerkant (hierboven omcirkeld met een rood rondje).

Nu verschijnt een scherm waar een account aangemaakt kan worden. Hieronder is het scherm gevuld met voorbeeld gegevens.

| Join Now –                | - It's Free & Easy!                         |  |
|---------------------------|---------------------------------------------|--|
| Username                  | MijnSchaaknaam 🗸                            |  |
| Email                     | schaaknaam@gmail.com                        |  |
| Password                  |                                             |  |
| Skill Level               | New to Chess                                |  |
|                           | Create your FREE Account                    |  |
|                           | Or sign up using                            |  |
|                           | f Facebook G Google                         |  |
| l accept the site Terms o | of Service and agree to the Privacy Policy. |  |

Klik vervolgens op **Create your FREE Account**. Deze knop wordt pas klikbaar als alle gegevens zijn ingevuld. Let op, het wachtwoord moet letters en cijfers bevatten.

Nu verschijnt dit scherm.

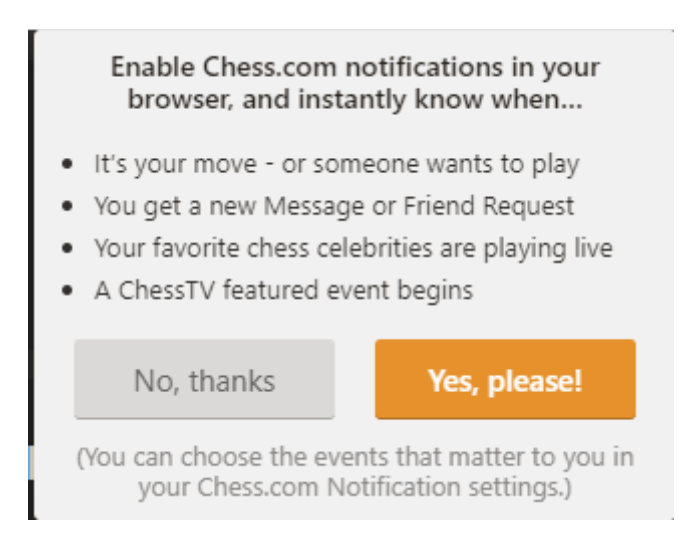

Klik hier op **Yes, please!**. Met deze optie krijg je meldingen als vrienden je een bericht sturen.

Rechtsboven in het scherm staat nu de gekozen gebruikersnaam.

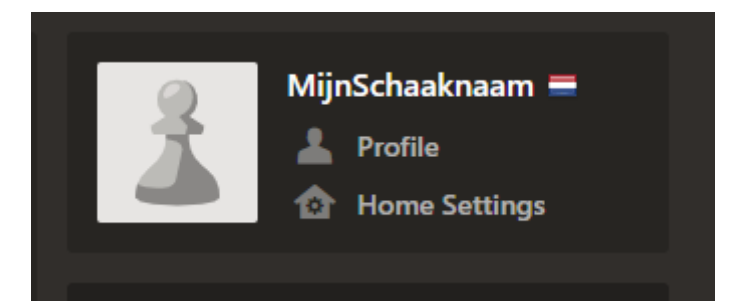

Klik nu op **Profile**. Om het account verder in te vullen.

Nu verschijnt dit scherm.

|                 | Notes                                                                           | Games                                          |  |  |
|-----------------|---------------------------------------------------------------------------------|------------------------------------------------|--|--|
| 3               | You must activate your account to comment.                                      |                                                |  |  |
| Pleas<br>If you | se click on the link in your email to v<br>u need help, please contact our Hell | verify your account. Resend Verification Email |  |  |
| o notes         |                                                                                 |                                                |  |  |

We moeten nu aantonen dat het e-mail adres klopt. Ga nu naar je email programma. Hier staat nu een mail van <u>alert@chess.com</u> met als onderwerp Activate Your Account. Als je de mail opent zie je deze mail.

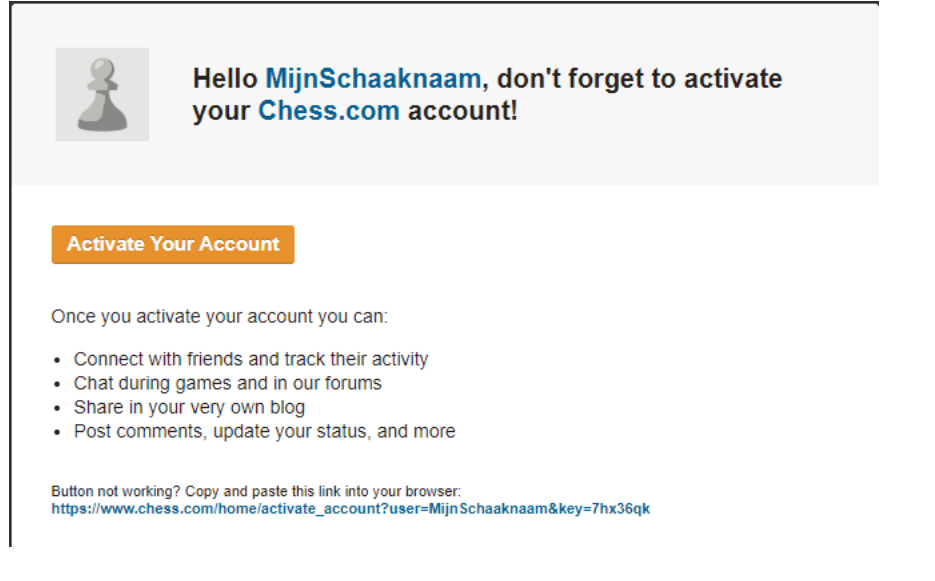

Klik op Active Your Account. Je ontvangt dan een welkomst mail van chess.com.

Ga weer terug naar de website en klik linksonder op Settings.

|              |   |                      | Add                          |                                  |                                    |
|--------------|---|----------------------|------------------------------|----------------------------------|------------------------------------|
| Chess.com    | Ō | Live Chess           |                              |                                  |                                    |
| Home 1       | 4 | 🏚 Daily Chess        | BASIC MEMBER                 |                                  | Membership Plans 🔰                 |
| Play         |   | Puzzles              | Username                     | MijnSchaaknaam Change            |                                    |
| 🕋 Leam       | 2 | Lessons              | First Name                   |                                  |                                    |
| Connect      | • | Privacy              | Last Name                    |                                  |                                    |
| 🧧 Today      | 6 | Blocking             | Email Address                | s***m@a***d.nl Change            |                                    |
| 😸 More       | 4 | Following            | Location                     |                                  |                                    |
| 💎 Free Trial | 8 | Notifications        | Country                      | Netherlands                      | -                                  |
|              |   | 5 Connected Accounts | Language                     | English                          | -                                  |
|              |   | Blog                 | Content Language             | English + My Language            | <b>-</b>                           |
|              |   | Account / Payment    | Landing Page                 | Home                             | *                                  |
|              |   | y Accounty Fugment   | Timezone                     | (UTC -07:00) America/Los_Angeles | Ŧ                                  |
|              | 2 | Password             | OTB Rating                   | 0                                |                                    |
|              |   |                      | About Me                     |                                  |                                    |
|              |   |                      |                              |                                  |                                    |
|              |   |                      | Save                         |                                  |                                    |
| Settings     |   |                      | Your account is subject to t | the site Terms and Conditions.   | Joined Mar 26, 2020 Manage Account |

We kunnen nu onze gegevens aanpassen.

#### BASIC MEMBER

Membership Plans >

| Username                                                  | MijnSchaaknaam Change         |                                    |
|-----------------------------------------------------------|-------------------------------|------------------------------------|
| First Name                                                | Bob                           |                                    |
| Last Name                                                 | Visser                        |                                    |
| Email Address                                             | s***m@a***d.nl Change         |                                    |
| Location                                                  | Zierikzee                     |                                    |
| Country                                                   | Netherlands                   | -                                  |
| Language                                                  | Nederlands                    | -                                  |
| Content Language                                          | English + My Language         | Ŧ                                  |
| Landing Page                                              | Home                          | Ŧ                                  |
| Timezone                                                  | (UTC +01:00) Europe/Amsterdam | Ŧ                                  |
| OTB Rating                                                | 0                             |                                    |
| About Me                                                  |                               |                                    |
|                                                           |                               |                                    |
|                                                           |                               |                                    |
| Save                                                      |                               |                                    |
| Your account is subject to the site Terms and Conditions. |                               | Joined Mar 26, 2020 Manage Account |

Belangrijk is om de Language op Nederlands te zetten en de Timezone op Amsterdam te zetten. Klik vervolgens op **Save** en het scherm wordt weergegeven in het Nederlands.

Je kunt nu schaken op chess.com. Links in het menu staat de optie **Spelen** klik hierop en dan **Nieuw spel**.

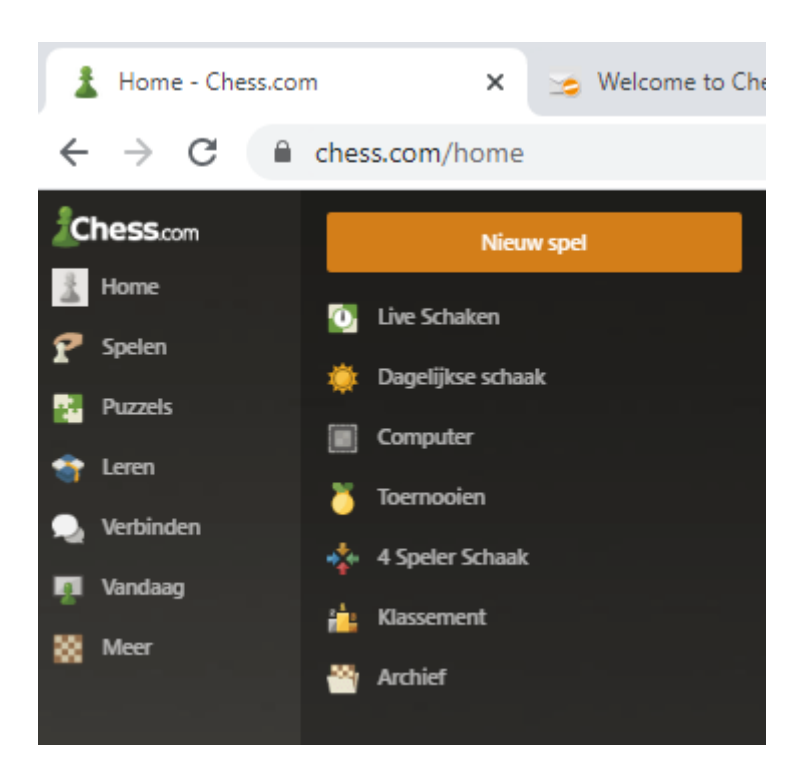

Kies vervolgens je favoriete speltempo en je krijgt automatisch een tegenstander.

# Aanmelden bij de schaakvereniging

Selecteer links op het scherm Verbinden en dan Clubs.

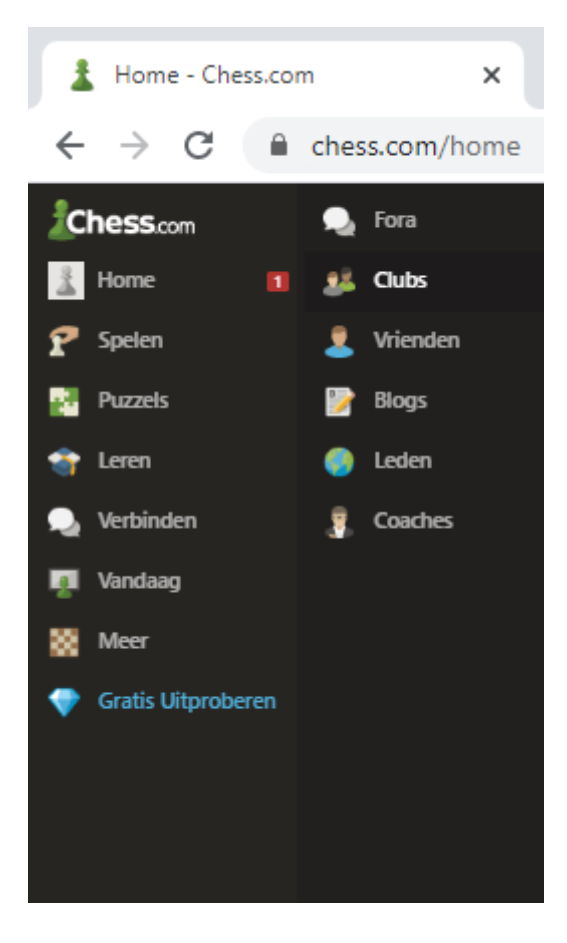

Type in de zoekbalk Zierikzee en dan op het vergrootglas.

| • Vertegenwoordi<br>• Chat in privéfor<br>• Organiseer je te | van een schaakclub!<br>g je club in wedstrijden<br>ums<br>am | 11  |               |
|--------------------------------------------------------------|--------------------------------------------------------------|-----|---------------|
| zierikzee                                                    |                                                              | ٩   | -//-          |
| Aanbevolen club                                              | <b>35</b>                                                    |     |               |
|                                                              |                                                              | < 1 | 234>          |
|                                                              | No caracter ave                                              |     |               |
| e schaakclub word                                            | dt dan gevonden.                                             |     |               |
| Resultaten                                                   | zoeken voor "zierikzee"                                      |     | Ledenaantal 🗸 |
| 9                                                            | Schaakvereniging Zierikzee                                   |     |               |
|                                                              | eden: 9   Gevormd: 23 mrt. 2020                              |     |               |
|                                                              |                                                              |     |               |

### Klik op de naam Schaakvereniging Zierikzee.

| 3 | Schaakvereniging Zierikzee 💳                                                                |         |
|---|---------------------------------------------------------------------------------------------|---------|
|   | <ul> <li>Locatie: Zierikzee</li> <li>Opgericht: 23 mrt. 2020</li> <li>Locatie: 0</li> </ul> |         |
|   | Eeden: 9                                                                                    | Meedoen |
|   |                                                                                             |         |

Klik vervolgens op Meedoen.

Naar boven

Je bent nu lid van de schaakvereniging Zierikzee op chess.com.

## Meespelen met een clubtoernooi

We willen elke maandagavond een klein rapid toernooitje organiseren met geïnteresseerde clubleden. Hieronder staat uitgelegd hoe je je aanmeld voor een toernooi. We beginnen de eerste keer met een kort oefentoernooitje met korte partijen zodat iedereen even kan zien hoe het werkt.

Kies links voor Spelen en Live Schaken.

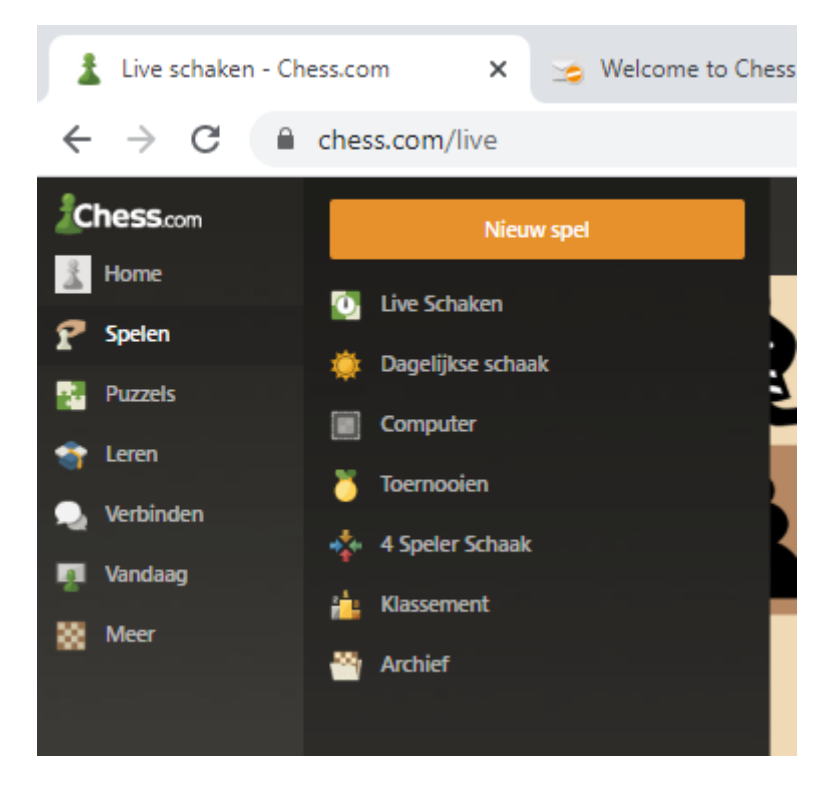

Aan de rechterkant van het scherm kan nu gekozen worden voor Online schaaktoernooien.

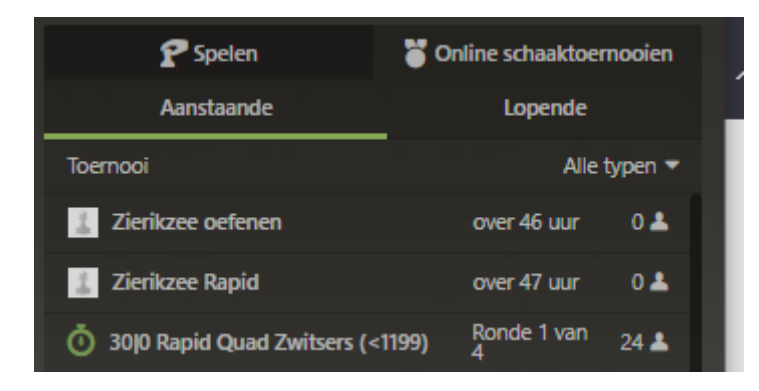

**Zierikzee oefenen** is het oefentoernooi om even te zien hoe het werkt. Dit oefentoernooi begint maandagavond om 19:00 en bestaat uit 3 rondes met een speeltempo van 3 minuten per persoon. Dit zijn korte potjes om even te zien hoe het werkt. Om 20:00 beginnen we dan met een rapid toernooi van 4 ronden met speeltempo 10min + 10 seconden.

Vanaf een half uur voor aanvang kan er aangemeld worden voor een toernooi. Als je dan op het toernooi klikt verschijnt er een knop **meedoen**. De toernooien beginnen direct op de aangegeven tijden resp. 19:00 en 20:00. Wees dus op tijd met het aanmelden. Het is aan te raden bovenstaande procedure ruim op tijd even door te lopen. Met uitzondering van het klikken op **meedoen** dan.

Op de starttijd krijg je automatisch een tegenstander toegekend en kan er gespeeld worden.

Voor wie nieuw is op chess.com is het raadzaam om vast een paar partijtjes te spelen.